【Medical Station ・枝番処理とカルテ番号にデータ識別番号を対応させるための手順】

- FF1 ファイル作成対象月の社保、国保のレセプトの枝番処理をする。
   Medical Station ではカルテ番号に区切り記号(-ハイフン)があります。
- ※「カルテ番号成型ツール」(https://cypher.ne.jp/ReID\_install3.zip)を用いて、登録済みのレセプトおよび 今後登録するレセプトを修正してください。ツールの ZIP ファイルを展開して頂くと、利用法が記載されたテ キストファイルが入っています。

| ← C ⋒ ① 127.0.0.1:8008/reid-form3/                                                                          |
|----------------------------------------------------------------------------------------------------|
| 電子レセプト:カルテ番号成型ツール                                                                                           |
| 対象の電子レセプト: ファイルの選択 ファイルが選択されていません<br>除去する枝番記号: 記号 ( - ) 以降の文字を除去する 実行                                       |
| 電子レセプトのカルテ番号から、不要な枝番以降の文字を除去して本来のカルテ番号に成型した電子レセプトを出力します。                                                    |
| 例)<br>RE, 8, 1112, 202402, 秋山 玲央, 1, 19651112, ,,,,,, 0120-0, ,,,,, 20240306105642000, 01, ,,,,,,,,,,,,,,,, |
| 電子レセプト記載のカルテ番号「0120-0」のうち、本来のカルテ番号が「0120」のとき<br>枝番記号の「-」以降の「-0」を除去するには<br>除去する枝番記号に[-]を指定します。               |

 ①除去する枝番記号:記号()内が(-)ハイフンになっていることを確認。[ファイルの選択]を クリックし、対象月の社保のレセプトを選択し、②[実行]をクリックする。③枝番が除去される。一 番下までスクロールする。④URLをクリックすると、枝番を除去した社保のレセプトがダウンロードされ る。⑤[ファイル送信画面に戻る]をクリックし、今度は国保のレセプトの枝番処理を行う。

2. Medical Stationで「患者一覧\_YYYYMM.txt」ファイルを作成する。

|                    | Į                  | 服者一覧               | _202307              | 7.txt - >                      | モ帳               |          | × |
|--------------------|--------------------|--------------------|----------------------|--------------------------------|------------------|----------|---|
| ファイル(F)            | 編集(E)              | 書式(O)              | 表示(V)                | ヘルプ(H)                         |                  |          |   |
| 5001,03<br>5003,13 | 8945084<br>0401681 | 1,20230<br>3,20230 | 719, h))<br>719, h)) | <sup>*</sup> ゃイチ,1,<br>*ゃサン,1, | 198501<br>198501 | 01<br>01 | ^ |

. ... . . . . .

| 📙 📔 🚽 📔 🗕 データ識別番                                                                                 | 昏号               |                  |                     |           |
|--------------------------------------------------------------------------------------------------|------------------|------------------|---------------------|-----------|
| ファイル ホーム 共有                                                                                      | 表示               |                  |                     |           |
| $\leftarrow$ $\rightarrow$ $\checkmark$ $\uparrow$ $\blacksquare$ $\rightarrow$ PC $\rightarrow$ | ドキュメント » データ識別番号 |                  |                     |           |
| o Creative Cloud Files                                                                           | <b>^</b> 名前      | 更新日時             | 種類                  | サイズ       |
| o Creative Cloud Files                                                                           | ■ 患者一覧_20230 txt | 2024/10/28 23:08 | テキスト ドキュメント         | 1 KB      |
| 🔵 OneDrive - Personal                                                                            | ▶ 患者一覧_20230 csv | 2024/10/28 23:08 | Microsoft Excel CSV | ファイル 1 KB |
| Sec.                                                                                             |                  |                  |                     |           |

4.「患者一覧\_YYYYMM.csv」をエクセルで開く。

|    | •  | <b>、</b> ぐ | ~ : | 7       |         |     |      |     |   |    |     |       |   |
|----|----|------------|-----|---------|---------|-----|------|-----|---|----|-----|-------|---|
| ファ | イル | 木一厶        | 挿   | 入 ペ-    | ・ジ レイアウ | ŀ   | 数式   | デー  | 9 | 校閲 | 表示  | ~117  | Ĵ |
| M1 | 4  | ÷          | :   | ×       | s fx    |     |      |     |   |    |     |       |   |
|    |    | А          |     | В       | С       |     |      | D   |   | E  |     | F     |   |
| 1  |    | 5001       | 38  | 9450841 | 20230   | 719 | カンジ  | ャイチ |   | 1  | 198 | 50101 |   |
| 2  |    | 5003       | 130 | 4016813 | 3 20230 | 719 | カンジ゛ | ャサン |   | 1  | 198 | 50101 |   |
| 2  |    |            |     |         |         |     |      |     |   |    |     |       |   |

5. C列からF列を削除する。

|      | <b>5</b> • ∂ | ·      |              |       |    |     |    |    |     |
|------|--------------|--------|--------------|-------|----|-----|----|----|-----|
| ファイル | レホーム         | 挿入     | ページ          | レイアウト | 数式 | データ | 校閱 | 表示 | ヘルプ |
| L28  | Ŧ            | : ×    | $\checkmark$ | fx    |    |     |    |    |     |
|      | А            | В      |              | С     | D  | )   | Е  | F  |     |
| 1    | 5001         | 38945  | 0841         |       |    |     |    |    |     |
| 2    | 5003         | 130401 | 6813         |       |    |     |    |    |     |
| 2    |              |        |              |       |    |     |    |    |     |

6. B列を選択する。

| n    | <b>5</b> • ∂ | ·          |         |        |     |    |      |   |
|------|--------------|------------|---------|--------|-----|----|------|---|
| ファイ) | ルホーム         | 挿入 ページ     | じ レイアウト | 数式     | データ | 校閲 | 表示へル | プ |
| B1   | Ŧ            | : × ✓      | $f_x$   | 389450 | 841 |    |      |   |
|      | А            | В          | С       | D      |     | Е  | F    |   |
| 1    | 5001         | 389450841  |         |        |     |    |      |   |
| 2    | 5003         | 1304016813 |         |        |     |    |      |   |
| 2    |              |            |         |        |     |    |      |   |
|      |              |            |         |        |     |    |      |   |

7. エクセルで開くと数字の頭の0が消えるので、0が残るように書式を変更する。「セルの書式設定」
 を開き(Ctr キー+「1」キー)、「表示形式」の「ユーザー定義」を選択し、 種類(T):をG/標準から
 0000000000(ゼロを10個)に変更する。[OK]で閉じる。

| セルの書式設定                                                                                | Ē     |                                                                                                    |                                                                                                    |                                                                                |                                       |                                          | ?                        | $\times$ |
|----------------------------------------------------------------------------------------|-------|----------------------------------------------------------------------------------------------------|----------------------------------------------------------------------------------------------------|--------------------------------------------------------------------------------|---------------------------------------|------------------------------------------|--------------------------|----------|
| 表示形式                                                                                   | 配置    | フォント                                                                                                    | 罫線                                                                                                    | 塗りつぶし                                                                          | 保護                                    |                                          |                          |          |
| 分類( <u>C</u> ):<br>標準<br>数値<br>通会計<br>日時<br>パーセンテー<br>分数<br>指数<br>文字例<br>その他<br>ユーザー定義 | 57    | ▲ サンフ<br>通転1(1)<br>00000<br>G/標3<br>0<br>0<br>0,000<br>#,##<br>#,##<br>+ * #<br>+ * #<br>+ * #<br>#,##<br>#,##<br>#,##<br>#,##<br>#,##<br>#,##<br>#,## | [])<br>[]):<br>0000000<br>(年<br>(年<br>(1):<br>(1): | _ * -#,##0<br>_ ;_ * -#,#<br>_ ;_ ¥* -#,##<br>0 ;_ ¥* -#<br>0<br>##0<br>##0.00 | _;* "_"<br>#0.00;<br>:0;_¥<br>##0.00_ | _;_@_<br>_;="??_;_"<br>;_@_<br>;¥* "-"?? | _ @_<br>^_ ;_ @_<br>削除([ | 2)       |
| 基になる組み                                                                                 | 込みの表示 | 示形式を選打                                                                                                    | 尺し、新しい                                                                                                    | 表示形式を入                                                                         | 力してくださ                                | :(.) <sub>0</sub>                        |                          |          |
|                                                                                        |       |                                                                                                    |                                                                                                    |                                                                                |                                       | OK                                       | キャン                      | セル       |

8. B列が0詰め10桁に変わる。

|    | <b>ت</b> م | » ∨ ∓     |          |        |     |    |       |    |
|----|------------|-----------|----------|--------|-----|----|-------|----|
| יד | イルホーム      | 挿入 ペ      | ージ レイアウト | 数式     | データ | 校閲 | 表示 へい | ノプ |
| B1 | Ŧ          | : ×       | √ fx     | 389450 | 841 |    |       |    |
|    | А          | В         | С        | D      | )   | Е  | F     |    |
| 1  | 5001       | 038945084 | 1        |        |     |    |       |    |
| 2  | 5003       | 130401681 | .3       |        |     |    |       |    |
| 2  |            |           |          |        |     |    |       |    |

9. タイトル行を挿入する

|    | <b>5</b> • ∂ | ✓ =        |         |       |       |     |
|----|--------------|------------|---------|-------|-------|-----|
| ファ | イル ホーム       | 挿入 ページレイ   | イアウト 数式 | 亡 データ | 校閲 表示 | ヘルプ |
| N1 | 6 -          | : × ✓      | fx      |       |       |     |
|    | А            | В          | С       | D     | E     | F   |
| 1  | 患者番号         | データ識別番号    |         |       |       |     |
| 2  | 5001         | 0389450841 |         |       |       |     |
| 3  | 5003         | 1304016813 |         |       |       |     |
|    |              |            |         |       |       |     |

上書き保存する (Crt キー+「S」キー)。

10. 「外来様式1作成支援画面」の[データ識別番号]をクリックする。

| ② □ □ RCV-外来様式1作成支援ソフトSEL × □ RCV-外来様式1作成支援ソフトSEL × +              |    |   |   | -  | ×     |
|--------------------------------------------------------------------|----|---|---|----|-------|
| ← ♂ ゐ () 127.0.0.1:8008/receview/FF1_index.php                     | Aø | ☆ | ¢ | £≞ | <br>• |
| 外来様式1作成支援                                                          |    |   |   |    |       |
| 外来様式1作成支援を終了する 作成済みのFF1を取り込む データ識別番号 エラーチェック 電力ル塗供                 |    |   |   |    |       |
| 主たる診療科                                                             |    |   |   |    |       |
| 最初に胃廃の主たる診療料を設定してください。 010 010:内科 ✓ 決定<br>主たる診療料は【010:内科】に設定されました。 |    |   |   |    |       |
| 事前入力((事前入力には前月または前々月のレゼプト登録が必要です)                                  |    |   |   |    |       |
| 令和06年10月                                                           |    |   |   |    |       |
| 外来診療リスト画面を聞く                                                       |    |   |   |    |       |
| 在毛彩旗リスト画面を開く                                                       |    |   |   |    |       |
|                                                                    |    |   |   |    |       |

11. 島津対応ファイル (DPCEFGList.csv):の[ファイルの選択]をクリックする。

| 🗅 RC | ℃-外来様式1作                                                                                     | 「成支援ソフ                                                  | 小SELF 外来様式                                                                                | 1作成                                       | 支援ソフトSELF - 個ノ | 🤇 - Microsoft Edge  | _     |  | × |  |  |
|------|----------------------------------------------------------------------------------------------|---------------------------------------------------------|-------------------------------------------------------------------------------------------|-------------------------------------------|----------------|---------------------|-------|--|---|--|--|
| i    | <b>127.0.0.1</b> :80                                                                         | 008/recev                                               | iew/FF1_preda                                                                             | ta2Lis                                    | t.php          |                     |       |  |   |  |  |
|      | 直近6ヶ月分の患者リスト                                                                                 |                                                         |                                                                                           |                                           |                |                     |       |  |   |  |  |
|      | データ識別番号を照合させるFF1ファイル(G_FF1_[医療機関識別]_[YYYYMM].txt)を選択してください。 閉じる                              |                                                         |                                                                                           |                                           |                |                     |       |  |   |  |  |
| [    | FF1ファイル:                                                                                     | ファイル                                                    | の選択ファイ                                                                                    | ルが選                                       | 択されていません       | 照合 データ識別番号対応 CSV ダウ | フンロード |  |   |  |  |
|      | 島津対応ファイル(DPCEFGList.csv): ファイルの選択 ファイルが選択されていません 対応<br>[DPCEFGList.csv]の書式例                  |                                                         |                                                                                           |                                           |                |                     |       |  |   |  |  |
|      | 患者番号,デー<br>0002,04625200<br>0011,05332984<br>0019,06532146<br>0062,00213523<br>0159,01322465 | 夕識別番号<br>41,テスト<br>02,テスト<br>77,テスト<br>65,テスト<br>63,テスト | 8,患者氏名,生年<br>太郎,1948/01/2<br>次郎,1964/10/0<br>花子,1952/02/1<br>三郎,1939/08/3<br>桜子,1982/06/0 | 月9,91,91,91,91,91,91,91,91,91,91,91,91,91 | 生別             |                     |       |  |   |  |  |
|      |                                                                                              |                                                         | 生年月日                                                                                      |                                           |                | * 複数候補が表示されている場合は、  |       |  |   |  |  |
|      | 患者ID                                                                                         | 患者氏名                                                    | (YYYYMMDD)                                                                                | 1生別                                       | テータ識別番号        | 該当するものをテータ識別番号に入力   |       |  |   |  |  |
|      | 0000005001                                                                                   | 723, 475                                                | 19850101                                                                                  | 男                                         |                |                     |       |  |   |  |  |
|      | 000005003                                                                                    | カンシャャサン                                                 | 19850101                                                                                  | 男                                         |                |                     |       |  |   |  |  |

「患者一覧\_YYYYMM.csv」を選択し、[対応]をクリックすると、対応するデータ識別番号がはいる。データ 識別番号がはいったことを確認して画面を閉じる。 この作業を毎月行う。

| 患者ID      | 患者氏名    | <b>生年月日</b><br>(YYYYMMDD) | 性別 | データ識別番号    | * 複数候補が表示されている場合は、<br>該当するものをデータ識別番号に入力 |
|-----------|---------|---------------------------|----|------------|-----------------------------------------|
| 000005001 | カンシ゛ャイチ | 19850101                  | 男  | 0389450841 |                                         |
| 000005003 | カンシ゛ャサン | 19850101                  | 男  | 1304016813 |                                         |
|           |         |                           |    |            |                                         |

注:選択するファイル名は DPCEFGList.csv でなく、「患者一覧\_YYYYMM.txt」 でもよい。 タイトル行は「患 者番号, データ識別番号」の2つだけでよい。

患者によってはデータ識別番号が空欄になる場合がある。